Cloudera Runtime 7.0.2

# **Ranger Auditing**

Date published: 2019-11-14 Date modified:

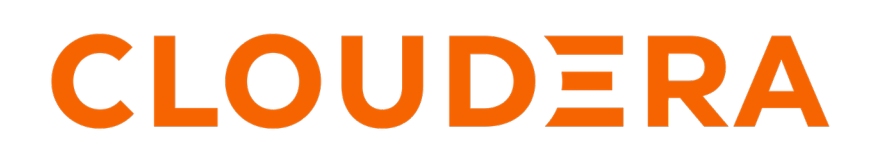

https://docs.cloudera.com/

## **Legal Notice**

© Cloudera Inc. 2024. All rights reserved.

The documentation is and contains Cloudera proprietary information protected by copyright and other intellectual property rights. No license under copyright or any other intellectual property right is granted herein.

Unless otherwise noted, scripts and sample code are licensed under the Apache License, Version 2.0.

Copyright information for Cloudera software may be found within the documentation accompanying each component in a particular release.

Cloudera software includes software from various open source or other third party projects, and may be released under the Apache Software License 2.0 ("ASLv2"), the Affero General Public License version 3 (AGPLv3), or other license terms. Other software included may be released under the terms of alternative open source licenses. Please review the license and notice files accompanying the software for additional licensing information.

Please visit the Cloudera software product page for more information on Cloudera software. For more information on Cloudera support services, please visit either the Support or Sales page. Feel free to contact us directly to discuss your specific needs.

Cloudera reserves the right to change any products at any time, and without notice. Cloudera assumes no responsibility nor liability arising from the use of products, except as expressly agreed to in writing by Cloudera.

Cloudera, Cloudera Altus, HUE, Impala, Cloudera Impala, and other Cloudera marks are registered or unregistered trademarks in the United States and other countries. All other trademarks are the property of their respective owners.

Disclaimer: EXCEPT AS EXPRESSLY PROVIDED IN A WRITTEN AGREEMENT WITH CLOUDERA, CLOUDERA DOES NOT MAKE NOR GIVE ANY REPRESENTATION, WARRANTY, NOR COVENANT OF ANY KIND, WHETHER EXPRESS OR IMPLIED, IN CONNECTION WITH CLOUDERA TECHNOLOGY OR RELATED SUPPORT PROVIDED IN CONNECTION THEREWITH. CLOUDERA DOES NOT WARRANT THAT CLOUDERA PRODUCTS NOR SOFTWARE WILL OPERATE UNINTERRUPTED NOR THAT IT WILL BE FREE FROM DEFECTS NOR ERRORS, THAT IT WILL PROTECT YOUR DATA FROM LOSS, CORRUPTION NOR UNAVAILABILITY, NOR THAT IT WILL MEET ALL OF CUSTOMER'S BUSINESS REQUIREMENTS. WITHOUT LIMITING THE FOREGOING, AND TO THE MAXIMUM EXTENT PERMITTED BY APPLICABLE LAW, CLOUDERA EXPRESSLY DISCLAIMS ANY AND ALL IMPLIED WARRANTIES, INCLUDING, BUT NOT LIMITED TO IMPLIED WARRANTIES OF MERCHANTABILITY, QUALITY, NON-INFRINGEMENT, TITLE, AND FITNESS FOR A PARTICULAR PURPOSE AND ANY REPRESENTATION, WARRANTY, OR COVENANT BASED ON COURSE OF DEALING OR USAGE IN TRADE.

# **Contents**

| Audit Overview                          | 4 |
|-----------------------------------------|---|
| Managing Auditing with Ranger           | 4 |
| View audit details                      | 4 |
| Create a read-only Admin user (Auditor) | 7 |

## **Audit Overview**

Apache Ranger provides a centralized framework for collecting access audit history and reporting data, including filtering on various parameters. Ranger enhances audit information obtained from Hadoop components and provides insights through this centralized reporting capability.

## **Managing Auditing with Ranger**

To explore options for auditing policies in Ranger, click Audit in the top menu.

| nger       | ♥ Access         | Manager 🗋 Audit        | ۶ Secu      | urity Zo | one 🜣 Se          | ettings     |             |           |                     |                                  | 🎲 adı     | min |
|------------|------------------|------------------------|-------------|----------|-------------------|-------------|-------------|-----------|---------------------|----------------------------------|-----------|-----|
| Access     | Admi             | in Login Sessi         | ons         | Plugins  | s Pl              | ugin Status | User        | Sync      |                     |                                  |           |     |
|            | 3 START DATE: 07 | /21/2019               |             |          |                   |             |             |           |                     | 0                                |           |     |
| Exclude Se | rvice Users :    |                        |             |          | Service           | Resource    |             | Entries : | to 25 of 149 Last U | pdated Time : 07/21/2019 12:24:1 |           | 2   |
| Policy ID  | Policy Version   | Event Time 👻           | Application | User     | Name / Type       | Name / Type | Access Type | Result    | Access Enforcer     | Agent Host Name                  | Client IP | с   |
| 3          | 1                | 07/21/2019 12:21:35 PM | hbaseMaster | hbase    | cm_hbase<br>hbase |             | balance     | Allowed   | ranger-acl          | dhoyle-7-1-1.vpc.cloudera.com    |           | с   |
| 3          | 1                | 07/21/2019 12:16:30 PM | hbaseMaster | hbase    | cm_hbase<br>hbase |             | balance     | Allowed   | ranger-acl          | dhoyle-7-1-1.vpc.cloudera.com    |           | с   |
| 3          | 1                | 07/21/2019 12:11:30 PM | hbaseMaster | hbase    | cm_hbase<br>hbase |             | balance     | Allowed   | ranger-acl          | dhoyle-7-1-1.vpc.cloudera.com    |           | с   |
| 3          | 1                | 07/21/2019 12:06:30 PM | hbaseMaster | hbase    | cm_hbase          |             | balance     | Allowed   | ranger-acl          | dhoyle-7-1-1.vpc.cloudera.com    |           | с   |

#### There are six tabs on the Audit page:

- Access
- Admin
- Login sessions
- Plugins
- Plugin Status
- User Sync

## View audit details

How to view operation details in Ranger audits.

### Procedure

To view details for a particular operation, click any tab, then Policy ID, Operation name, or Session ID.

### Audit > Access: HBase Table

| nger        | <b>♥</b> Access            | Manager 🗋 Audit        | 🗗 Seci        | urity Zo | one 🗘 Se          | ottings     |             |             |          |                           |                                       |                                          | n admir             |
|-------------|----------------------------|------------------------|---------------|----------|-------------------|-------------|-------------|-------------|----------|---------------------------|---------------------------------------|------------------------------------------|---------------------|
| Access      | Admi                       | n Login Sessio         | ons           | Plugins  | s Pl              | ugin Status | User        | Sync        |          | Policy I                  | Details                               |                                          | 3                   |
|             | _                          |                        |               |          |                   |             |             |             |          | Service Nam<br>Policy Det | e : cm_hbase<br>ails :                |                                          | Service Type : hbas |
| 0.0         | START DATE: 07             | (21/2019               |               |          |                   |             |             |             |          | Policy Type               |                                       | Access                                   |                     |
| a           | d © STAKI DYLE: 01/51/5073 |                        |               |          |                   |             |             |             |          |                           |                                       |                                          |                     |
|             |                            |                        |               |          |                   |             |             |             |          | Policy Name               |                                       | all - table, column-family, column       | Enabled             |
| Exclude Ser | rvice Users : 🗌            |                        |               |          |                   |             |             | Entries : 1 | to 25 of | HBase Table               |                                       | 8                                        | Include             |
|             |                            |                        |               |          |                   |             |             |             | _        | HBase Colur               | nn-family                             | 8                                        | Include             |
|             |                            |                        |               |          | Service           | Resource    |             |             |          | Description               | TIM                                   | Policy for all - table, column-family, c | olumn               |
| Policy ID   | Policy Version             | Event Time *           | Application   | User     | Name / Type       | Name / Type | Access Type | Result      | Acces    | Audit Loggin              | 9                                     | Yes                                      |                     |
|             |                            |                        |               |          |                   |             |             |             |          | Policy Label              | 3                                     |                                          |                     |
| 3           | 1                          | 07/21/2019 12:51:30 PM | hbaseMaster   | hbase    | cm_nbase          |             | balance     | Allowed     | ranger-  | Allow Con                 | dition :                              |                                          |                     |
|             |                            |                        |               |          | Tibase            |             |             |             |          | < Version                 | 1 >                                   |                                          | ок                  |
| 3           | 1                          | 07/21/2019 12:46:30 PM | hbaseMaster   | hbase    | cm_hbase<br>hbase |             | balance     | Allowed     | ranger-  |                           | · · · · · · · · · · · · · · · · · · · |                                          |                     |
|             |                            | 07/04/0040 40:44:00 DM | hh hd         | hhara    | cm_hbase          |             | halanaa     |             |          | 1                         | dhauda 7                              |                                          |                     |
| 3           | 1                          | 07/21/2019 12:41:30 PM | ndaseiviaster | nbase    | hbase             |             | balance     | Allowed     | raiger-  | aci                       | anoyie-7                              | - I - I.vpc.cloudera.com                 | (                   |
| 2           | 1                          | 07/21/2010 12:36:30 PM | bbaseMaster   | bbaso    | cm_hbase          |             | balance     | Allowed     | ranger   |                           | dhovlo-7                              | 1-1 ypc clouders com                     | -                   |
| 5           | 1                          | 01/21/2018 12.30.30 FM | nuaseividstei | noase    | hbase             |             | Dalance     | Anowed      | anger-   | 201                       | unoyle-7                              | - 1- 1.vpc.cioudera.com                  |                     |
| 3           | 1                          | 07/21/2019 12:31:31 PM | hbaseMaster   | hhase    | cm_hbase          |             | balance     | Allowed     | ranger-  | acl                       | dbovle=7                              | -1-1 vpc cloudera com                    | C                   |
| •           |                            | 0.72.72010 12.01.011 M |               |          | hbase             |             |             |             | . agoi   |                           | anoyio i                              |                                          |                     |
| 3           | 1                          | 07/21/2019 12:26:30 PM | hbaseMaster   | hbase    | cm_hbase          |             | balance     | Allowed     | ranger-  | acl                       | dhovle-7                              | -1-1 vpc cloudera.com                    | c                   |
| -           |                            | 5                      |               | . 15456  | hbase             |             | 2.300.000   |             | .ungol-  |                           | anoyio-r                              |                                          |                     |
|             |                            |                        |               |          | cm hhase          |             |             |             |          |                           |                                       |                                          |                     |

### Audit > Admin: Update

| nger_                                                                                                    | © Access Manager [                                                                   | 3 Audit                          | F Security Zone ≰                                                                                               | E Settings              |                                                                                                    |                                            | 👪 adr                                                          |
|----------------------------------------------------------------------------------------------------|--------------------------------------------------------------------------------------|----------------------------------|----------------------------------------------------------------------------------------------------|-------------------------|----------------------------------------------------------------------------------------------------|--------------------------------------------|----------------------------------------------------------------|
| Access                                                                                                    | Aamin Lo                                                                             | gin Sessions                     | Mugins                                                                                                    | Piugin Star             | us user sync                                                                                                    |                                            |                                                                |
|                                                                                                    |                                                                                      |                                  |                                                                                                    |                         |                                                                                                    |                                            |                                                                |
| O Saarah                                                                                                    |                                                                                      |                                  |                                                                                                    |                         |                                                                                                    | 0                                          |                                                                |
| - obarci                                                                                                    | non your accusa loga                                                                 |                                  |                                                                                                    |                         |                                                                                                    |                                            |                                                                |
|                                                                                                    |                                                                                      |                                  |                                                                                                    |                         | Entries : 1 to 25 of 70                                                                                                    | ast Updated Time : 07/21/2019 0            | 1:09:40 PM                                                     |
|                                                                                                    | Operation                                                                            |                                  | Audit Type                                                                                                    | User                    | Date ( Eastern Daylight Time )                                                                                                 | Actions                                    | Session Id                                                     |
| Service update                                                                                                    | ed tag_service2                                                                      | Range                            | r Service                                                                                                    | admin                   | 07/21/2019 01:09:34 PM                                                                                                    | Update                                     | 40                                                             |
| Group created                                                                                                    | temp_employees                                                                       | Range                            | r Group                                                                                                    | admin                   | 07/20/2019 02:15:05 PM                                                                                                    | Create                                     | 38                                                             |
| Group created                                                                                                    | audit                                                                                | Range                            | r Group                                                                                                    | admin                   | 07/18/2019 04:18:42 PM                                                                                                    | Create                                     | 35                                                             |
| Exported polic                                                                                                    | ties                                                                                 | Range                            | r Policy                                                                                                    | admin                   | 07/17/2019 03:06:22 PM                                                                                                    | Export Json                                | 32                                                             |
| Service update                                                                                                    | ed tag_service1                                                                      | Range                            | r Service                                                                                                    |                         | 07/15/2019 04:11:25 PM                                                                                                    | Update                                     |                                                                |
| Policy created                                                                                                    | EXPIRES_ON                                                                           | Range                            | r Policy                                                                                                    |                         | 07/15/2019 04:11:25 PM                                                                                                    | Create                                     |                                                                |
| Service create                                                                                                    | d tog tog                                                                            | Range                            | r Senice                                                                                                    |                         | 07/15/2019 04-11-25 PM                                                                                                    | Crasta                                     | _                                                              |
| Policy created                                                                                                    | Operation : up                                                                       | date                             |                                                                                                    |                         |                                                                                                    |                                            | × 29                                                           |
| Service create                                                                                                    |                                                                                      |                                  |                                                                                                    |                         |                                                                                                    |                                            | 29                                                             |
| Security Zone                                                                                                    | Name : tag_service2<br>Date : 07/21/2019 01:09                                       | 34 PM Fasterr                    | Davlight Time                                                                                                   |                         |                                                                                                    | Added Delete                               | <sup>xd</sup> 27                                               |
| Policy created                                                                                                    | Updated By : admin                                                                   |                                  | and all and a second second second second second second second second second second second second second second |                         |                                                                                                    |                                            | 27                                                             |
| Policy created                                                                                                    | Service Details :                                                                    |                                  |                                                                                                    |                         |                                                                                                    |                                            | 27                                                             |
| Policy created                                                                                                    | Fields                                                                               |                                  | Old Value                                                                                                    |                         | New Value                                                                                                    |                                            | 27                                                             |
| Policy created                                                                                                    | Service Description                                                                  |                                  | -                                                                                                    |                         |                                                                                                    |                                            | 27                                                             |
| Policy created                                                                                                    | created Service Name                                                                 |                                  | tag tag                                                                                                    |                         | ton popular?                                                                                                    |                                            | 27                                                             |
|                                                                                                    |                                                                                      |                                  |                                                                                                    |                         | tag_servicez                                                                                                    |                                            |                                                                |
| Security Zone                                                                                                    |                                                                                      |                                  |                                                                                                    |                         | tag_servicez                                                                                                    |                                            | 27                                                             |
| Security Zone<br>Policy created                                                                                                    |                                                                                      |                                  |                                                                                                    |                         | tag_service2                                                                                                    |                                            | 27<br>27                                                       |
| Security Zone<br>Policy created<br>Policy created                                                                                           |                                                                                      |                                  |                                                                                                    |                         | Lag_Service2                                                                                                    | ок                                         | 27<br>27<br>27<br>27                                           |
| Security Zone<br>Policy created<br>Policy created<br>Policy created                                                                         |                                                                                      | Bacong                           |                                                                                                    |                         | (9//20819/30/1381 m                                                                                                    | ок                                         | 27<br>27<br>27<br>27<br>27<br>27                               |
| Security Zone<br>Policy created<br>Policy created<br>Policy created<br>Policy created                                                       | an - an                                                                              | Range                            | rous,<br>Policy                                                                                                 | admin                   | 07/14/2019 05:04:32 PM                                                                                                    | ОК                                         | 27<br>27<br>27<br>27<br>27<br>27<br>27                         |
| Security Zone<br>Policy created<br>Policy created<br>Policy created<br>Policy created<br>Policy created                                     | an - un<br>all - global<br>all - hiveservice                                         | Range<br>Range                   | rPolicy<br>Policy                                                                                               | admin<br>admin          | 07/14/2019 05:04:32 PM<br>07/14/2019 05:04:32 PM                                                                               | OK<br>Create<br>Create                     | 27<br>27<br>27<br>27<br>27<br>27<br>27<br>27<br>27<br>27       |
| Security Zone<br>Policy created<br>Policy created<br>Policy created<br>Policy created<br>Policy created<br>User created a                   | all - global<br>all - global<br>all - hiveservice<br>uuditor1                        | Range<br>Range<br>Range          | r Policy<br>r User                                                                                              | admin<br>admin<br>admin | 07/14/2019 05:04:32 PM<br>07/14/2019 05:04:32 PM<br>07/14/2019 05:04:32 PM                                                     | OK<br>Creats<br>Creats<br>Creats<br>Create | 27<br>27<br>27<br>27<br>27<br>27<br>27<br>27<br>27<br>27<br>27 |
| Security Zone<br>Policy created<br>Policy created<br>Policy created<br>Policy created<br>Policy created<br>User created a<br>Service update | all - global<br>all - global<br>all - hiveservice<br>uuditor1<br>ad om_ntfi_registry | Range<br>Range<br>Range<br>Range | r Policy<br>r Policy<br>r Usar<br>r Service                                                                     | admin<br>admin<br>admin | 07/14/2019 05:04:32 PM<br>07/14/2019 05:04:32 PM<br>07/14/2019 05:04:32 PM<br>07/14/2019 05:02:88 PM<br>07/11/2019 11:30:39 AM | OK<br>Creats<br>Creats<br>Creats<br>Update | 27<br>27<br>27<br>27<br>27<br>27<br>27<br>27<br>27<br>27<br>27 |

### Audit > Admin: Create

| Access                                               | in Login Se            | ssions Plugins       | Plugin Stat | us User Sync                   |                             |               |
|------------------------------------------------------|------------------------|----------------------|-------------|--------------------------------|-----------------------------|---------------|
| Q Search for your a                                  | ccess logs             |                      |             |                                | 0                           | )             |
|                                                      |                        |                      |             | Entries : 1 to 25 of 70 La     | st Updated Time : 07/21/201 | 9 01:09:40 PM |
| Opera                                                | tion                   | Audit Type           | User        | Date ( Eastern Daylight Time ) | Actions                     | Session Id    |
| ervice updated tag_serv                              | ce2                    | Ranger Service       | admin       | 07/21/2019 01:09:34 PM         | Update                      | 40            |
| roup created temp_emp                                | loyees                 | Ranger Group         | admin       | 07/20/2019 02:15:05 PM         | Create                      | 38            |
| iroup created audit                                  |                        | Ranger Group         | admin       | 07/18/2019 04:18:42 PM         | Create                      | 35            |
| xported policies                                     |                        | Ranger Policy        | admin       | 07/17/2019 03:06:22 PM         | Export Json                 | 32            |
| envice undated tag earli                             | ce1                    | Banger Service       |             | 07/15/2019 04:11:25 PM         | Update                      |               |
|                                                      |                        | Panger Policy        |             | 07/15/2010 04:11:25 PM         | Create                      |               |
| oncy created EAPIRES_C                               |                        |                      |             | 07/15/2019 04:11:25 FW         | Create                      |               |
| ervice created tag_tag                               |                        | Ranger Service       |             | 07/15/2019 04:11:25 PM         | Create                      |               |
| olicy created EXPIRES_0                              | DN                     | Ranger Policy        | admin       | 07/15/2019 04:11:24 PM         | Create                      | 29            |
| ervice created tag_servi                             | ce1                    | Ranger Service       | admin       | 07/15/2019 04:11:24 PM         | Create                      | 29            |
| ecurity Zone created sec                             | urity-zone2            | Ranger Security Zone | admin       | 07/14/2019 05:24:36 PM         | Create                      | 27            |
| olicy created all - databa                           | ise, udf               | Ranger Policy        | admin       | 07/14/2019 05:24:36 PM         | Create                      | 27            |
| olicy created all - databa                           | se, table, column      | Ranger Policy        | admin       | 07/14/2019 05:24:36 PM         | Create                      | 27            |
| olicy created all - url                              |                        | Ranger Policy        | admin       | 07/14/2019 05:24:36 PM         | Create                      | 27            |
| oliov created all - alobal                           |                        | Ranger Policy        | admin       | 07/14/2019 05:24:36 PM         | Create                      | 27            |
| Operation : create                                   |                        |                      |             | ×                              | Create                      | 27            |
|                                                      |                        |                      |             |                                | Create                      | 27            |
| ame : security-zone2<br>ate : 07/14/2019 05:24:36 PM | Eastern Daylight Time  |                      |             |                                | Create                      | 21            |
| reated By : admin                                    |                        |                      |             |                                | create                      | 2/            |
| one pecalis :                                        |                        | Melez                |             |                                | Create                      | 27            |
| Fields :                                             |                        | value                |             |                                | Create                      | 27            |
| one Audit User Groups                                |                        |                      |             |                                | Create                      | 27            |
| one Audit Users                                      | auditor1               |                      |             |                                | Create                      | 27            |
| one Admin User Groups                                |                        |                      |             |                                | Create                      | 27            |
| Cone Admin Users                                     | admin                  |                      |             |                                | Update                      |               |
| one Name                                             | security-zone2         |                      |             |                                | Create                      |               |
|                                                      |                        |                      |             |                                | Create                      |               |
| one service Details :                                |                        |                      |             |                                |                             |               |
| Service Name                                         | Zone Service Resources |                      |             |                                |                             |               |

### Audit > User Sync: Sync details

| Ranger | <b>♥</b> Access M                                           | anager 🗋 Audit | ال Secu           | rity Zone 🛛 🛱      | Settings |                     |                         |                      | 💀 admin              |  |
|--------|-------------------------------------------------------------|----------------|-------------------|--------------------|----------|---------------------|-------------------------|----------------------|----------------------|--|
| Access | Access Admin Login Sessions Plugins Plugin Status User Sync |                |                   |                    |          |                     |                         |                      |                      |  |
| Q 0    | START DATE: 07/2                                            | 1/2019         |                   |                    |          |                     |                         |                      | 0                    |  |
|        |                                                             |                |                   |                    |          | Entri               | es : 1 to 25 of 803 Las | st Updated Time : 07 | /21/2019 01:23:45 PM |  |
|        |                                                             |                | Numb              | er Of New          | Number   | Of Modified         |                         |                      |                      |  |
| Use    | er Name                                                     | Sync Source    | Users             | Groups             | Users    | Groups              | Event                   | Time *               | Sync Details         |  |
| range  | erusersync                                                  | Unix           | 0                 | 0                  | 0        | 0                   | 07/21/2019              | 01:22:48 PM          | ۲                    |  |
| range  | erusersync                                                  | Unix           | 0                 | 0                  | 0        | 0                   | 07/21/2019              | 01:21:48 PM          | ۲                    |  |
| range  | erusersync                                                  | Unix           | 0                 | 0                  | 0        | 0                   | 07/21/2019              | 01:20:48 PM          |                      |  |
| range  | erusersync                                                  | Unix           | 0                 | 0                  | 0        | 0                   | 07/21/2019              | 01:19:48 PM          | ۲                    |  |
| range  | erusersync                                                  | Unix           | 0                 | 0                  | 0        | 0                   | 07/21/2019              | 01:18:48 PM          | ۲                    |  |
| range  | erusersync                                                  | Unix           | 0                 | 0                  | 0        | 0                   | 07/21/2019              | 01:17:48 PM          | ۲                    |  |
| range  | erusersync                                                  | Unix           | 0                 | 0                  | 0        | 0                   | 07/21/2019              | 01: :48 PM           | ۲                    |  |
| range  | erusersync                                                  | Unix           | Sync              | Details            |          |                     | ×                       | :15:48 PM            | ۲                    |  |
| range  | erusersync                                                  | Unix           |                   |                    |          |                     |                         | :14:48 PM            | ۲                    |  |
| range  | erusersync                                                  | Unix           |                   | Name               |          | v                   | alue                    | :13:48 PM            | ۲                    |  |
| range  | erusersync                                                  | Unix           | Unix<br>File Name |                    |          | nss<br>/ata/papawid |                         | :12:48 PM            | ۲                    |  |
| range  | erusersync                                                  | Unix           | Svnc time         | )                  |          | 07/21/2019 10:21:   | 48 AM                   | :11:48 PM            | ۲                    |  |
| range  | erusersync                                                  | Unix           | Last mod          | ified time         |          | 12/31/1969 04:00    | 00 PM                   | :10:48 PM            | ۲                    |  |
| range  | erusersync                                                  | Unix           | Minimum           | user id            |          | 500                 |                         | :09:48 PM            | ۲                    |  |
| range  | erusersync                                                  | Unix           | Minimum           | group id           |          | 0                   |                         | :08:48 PM            | ۲                    |  |
| range  | erusersync                                                  | Unix           | Total num         | ber of users synce | ed       | 35                  |                         | :07:48 PM            | ۲                    |  |
| range  | erusersync                                                  | Unix           | Total num         | ber of groups syn  | ced      | 39                  |                         | :06:48 PM            | ۲                    |  |
| range  | erusersync                                                  | Unix           |                   |                    |          |                     |                         | :05:48 PM            | ۲                    |  |
| range  | erusersync                                                  | Unix           |                   |                    |          |                     | ОК                      | :04:48 PM            | ۲                    |  |
| range  | erusersync                                                  | Unix           | Ļ                 |                    | ÷        | ÷                   | OTTE HEORO              | :03:48 PM            | ۲                    |  |
| range  | erusersync                                                  | Unix           | 0                 | 0                  | 0        | 0                   | 07/21/2019              | 01:02:48 PM          | ۲                    |  |
| range  | erusersync                                                  | Unix           | 0                 | 0                  | 0        | 0                   | 07/21/2019              | 01:01:48 PM          | ۲                    |  |
| range  | arijearevine                                                | Unix           | n                 | n                  | n        | n                   | 07/91/9010              | 01·00·47 ₽M          |                      |  |

## Create a read-only Admin user (Auditor)

Creating a read-only Admin user (Auditor) enables compliance activities because this user can monitor policies and audit events, but cannot make changes.

#### About this task

When a user with the Auditor role logs in, they see a read-only view of Ranger policies and audit events. An Auditor can search and filter on access audit events, and access and view all tabs under Audit to understand access events. They cannot edit users or groups, export/import policies, or make changes of any kind.

### Procedure

- 1. Select Settings > Users/Groups/Roles.
- 2. Click Add New User.

3. Complete the User Detail section, selecting Auditor as the role:

| Ranger 🗤           | Access Manager    | 🗅 Audit 🛛 🗿 Sec | urity Zone 🔅 Settings | 🙀 admin |
|--------------------|-------------------|-----------------|-----------------------|---------|
| Users/Groups/Roles | User Create       |                 |                       |         |
| User Detail        |                   |                 |                       |         |
| User               | r Name * auditor1 | 0               |                       |         |
| New Pas            | ssword *          | 0               |                       |         |
| Password C         | Confirm *         | 0               |                       |         |
| First              | t Name * Audrey   | 0               |                       |         |
| Las                | st Name           | 0               |                       |         |
| Email              | Address           | 0               |                       |         |
| Selec              | ct Role * Auditor | \$              |                       |         |
|                    | Group audit       |                 | +                     |         |
|                    | Save              | Cancel          |                       |         |
|                    |                   |                 |                       |         |

4. Click Save.